# MICROSOFT OFFICE 2016/365 NEUE STATISTIK-FUNKTIONEN MINWENNS, MAXWENNS, MITTELWERTWENNS

Othmar Wrana

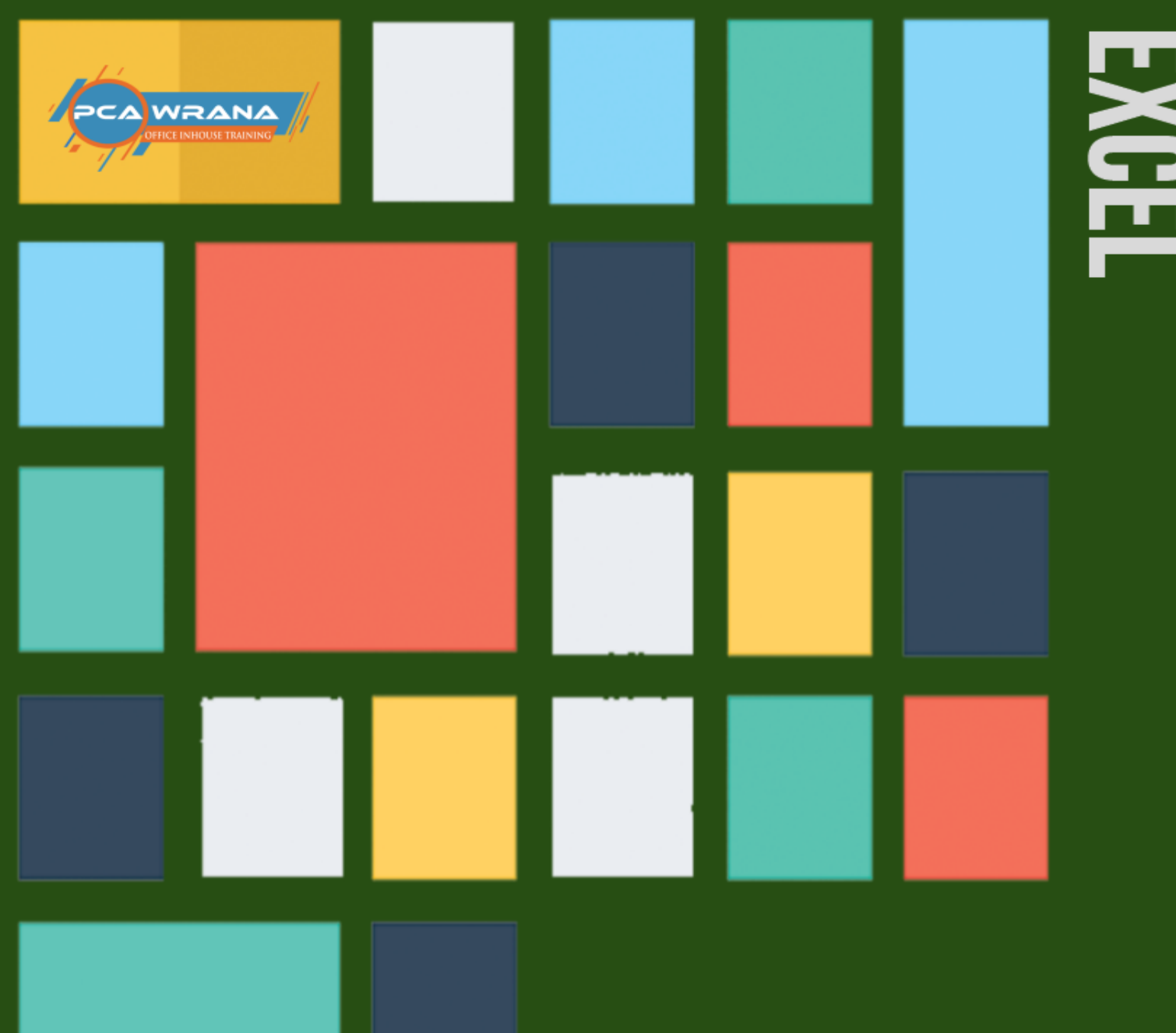

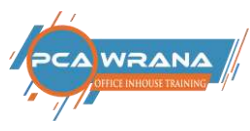

### Die Funktionen MINWENNS, MAXWENNS und MITTELWERTWENNS mit mehreren Bedingungen.

In der Excel 2016 Version (und Office 365) ist es jetzt möglich, die oben genannten Funktionen mit mehreren Bedingungen zu erstellen. Bislang war es nur möglich, einen Kriterien-Bereich und ein Kriterium vorzugeben. Mit der WENNS-Funktion können Sie nun bis zu 127 Werte überprüfen. Die neuen Bezeichnungen für die Funktionen lauten:

#### MAXWENNS; MINWENNS; MITTELWERTWENNS

Damit können mehrere Kriterien Bereiche und die zugehörigen Kriterien festgelegt werden

Ihr Othmar Wrana

#### Inhaltsverzeichnis

| Einführung                                                    | .2 |
|---------------------------------------------------------------|----|
| Statistikfunktion MINWENNS                                    | .3 |
| Die Syntax der neuen Funktionen lautet:                       | .3 |
| Erster Kriterienbereich                                       | .4 |
| Zweiter Kriterienbereich                                      | .5 |
| In gleicher Weise funktioniert die Statistikfunktion MAXWENNS | .6 |
| Kriterien_Bereich1 und 2 - MAXWENNS                           | .6 |
| Statistikfunktion MITTELWERTWENNS (Durchschnitt) eintragen    | .7 |
| Kriterien_Bereich 1 und 2 MITTELWERTWENNS                     | .7 |
| Die fertige Tabelle mit den neuen Statistikfunktionen         | .8 |
| Zusammenfassung                                               | .9 |
| Impressum                                                     | 10 |

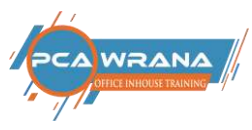

#### Einführung

Im Video stellt Ihnen Cornelia Volk (Office Trainerin seit über 20 Jahren) neue Statistikfunktionen vor.

Sie finden diese neuen Funktionen in der Version Office 2016, oder in der Abonnementvariante Office 365.

Es handelt sich um die Möglichkeit, die statistische Auswertung Maximum, Minimum und Durchschnitt, die Ihnen bereits bekannt sind, mit Bedingungen zu versehen. Die neuen Bezeichnungen für die Funktionen lauten:

#### MINWENNS; MAXWENNS; MITTELWERTWENNS

Ähnliche Funktionen wie Summewenns und Zählenwenns sind seit der Office Version 2007 integriert.

Im Video haben wir eine Testtabelle vorbereitet.

Wir wollen darstellen, wie hoch der Umsatz in welcher Filiale ist, oder welche Filiale den geringsten Umsatz aufweist. Zuletzt berechnen wir den Durchschnitt.

Drei unterschiedliche Filialen, zwei Produkte und wir möchten jeweils auswählen, welcher Standort und welches Produkt von Interesse ist.

Dafür haben wir Dropdownlisten über eine Datenüberprüfung vorgegeben. Hier sollen die bedingten Statistikfunktionen eingetragen werden.

Sie können wie immer mit dem Assistenten vorgehen.

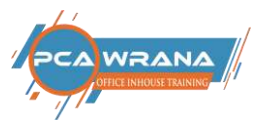

#### Statistikfunktion MINWENNS

In der Gruppe der Statistikfunktionen wählen Sie die Funktion MINWENNS.

| layout | Formeln            | Daten Überprüfen | Ansi        | icht Entw                    | ricklertools | Powe          | er Pivot          | 🖓 Wasin                                 | nöchten Sie tun?         |                                               |                                          | <u>اط</u>                                        | Teilen |
|--------|--------------------|------------------|-------------|------------------------------|--------------|---------------|-------------------|-----------------------------------------|--------------------------|-----------------------------------------------|------------------------------------------|--------------------------------------------------|--------|
| = =    | ₩ * *<br>* * * * * | P Textumbruch    | ren •<br>ru | Standard<br>😳 = % at<br>Zahl | -<br>*** \$* | Bed<br>Format | ingte<br>ierung • | Als Tabelle<br>formatieren<br>Formatuor | Zellenformatvoriager     | Einfügen *<br>Löschen *<br>Format *<br>Zetten | ∑ • A<br>↓ • Z<br>Sortier<br>P iltr<br>B | en und Suchen un<br>ern * Auswählen<br>earbeiten | id ,   |
|        | iii 194 💉          | @ # 2 🖬 8        | - 1         |                              |              |               | Funkt             | on suchen:                              |                          |                                               | 1 ^                                      |                                                  |        |
|        |                    |                  |             |                              |              |               | Bes               | chreiben Sie k<br>n auf 'OK'            | urz, was Sie tun möchte  | en, und klicken Sie                           | QK                                       |                                                  | *      |
|        | D                  | E                |             | F                            |              | G             | Kate              | gorie auswähl                           | len: Statistik           | ~                                             |                                          | K                                                | *      |
| g      | Fil                | iale             | Fra         | nkfurt                       |              |               | <u>F</u> unkti    | on auswähler                            | 1:                       |                                               |                                          |                                                  | 110    |
| 31     | Pro                | odukt            | NB          |                              |              |               | MA                | CA<br>COVENNS                           |                          |                                               | ^                                        |                                                  |        |
| 50     | Mi                 | nimum            | =           |                              |              |               | MIN               |                                         |                          |                                               |                                          |                                                  |        |
| 82     | Ma                 | iximum           |             | C                            | 0            |               | MIN               | WENNS<br>TELABW                         |                          |                                               |                                          |                                                  |        |
| 19     | Du                 | rchschnitt       |             |                              |              |               | MIN               | WENNS(Min_                              | Bereich;Kriterien_Bereik | h;Kriterien;)                                 | h einen                                  |                                                  |        |
| 45     |                    |                  |             |                              |              |               | ange              | gebenen Sati                            | z von Bedingungen ode    | r Kriterien festgeleg                         | t ist.                                   |                                                  |        |
| 58     |                    |                  |             |                              |              |               |                   |                                         |                          |                                               |                                          |                                                  |        |
| 91     |                    |                  |             |                              |              |               | Hilford           | Tri diara Eurobi                        | tine .                   |                                               |                                          |                                                  |        |
| 24     |                    |                  |             |                              |              |               | miler             | MILWIESE FUIN                           |                          | Zox                                           | Abbrechen                                |                                                  |        |
| 51     |                    |                  |             |                              |              |               |                   |                                         |                          |                                               |                                          |                                                  |        |
| 97     |                    |                  |             |                              |              |               |                   |                                         |                          |                                               |                                          |                                                  |        |

#### Die Syntax der neuen Funktionen lautet:

=MAXWENNS(Max\_Bereich; Kriterienbereich1; Kriterien1; [Kriterienbereich2; Kriterien2]; ...)

=MINWENNS(Min\_Bereich; Kriterienbereich1; Kriterien1; [Kriterienbereich2; Kriterien2]; ...)

=MITTELWERTWENNS(Summe\_Bereich; Kriterien\_Bereich1; Kriterien1; [Kriterien\_Bereich2; Kriterien2]; ...)

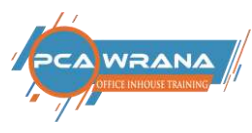

#### **Erster Kriterienbereich**

| Dati            | Start     | Einfügen | Zeichnen       | Seitenlayout | Formelo     | Daten    | Überprüfen                      | Ansicht  | Entwicklertor              | ols Power Pwot                                      | Q Was m                                   | ichten Sie tun?           |              |                                               |            |                                                 | Ŀ                                     | <u>9</u> :16664           |
|-----------------|-----------|----------|----------------|--------------|-------------|----------|---------------------------------|----------|----------------------------|-----------------------------------------------------|-------------------------------------------|---------------------------|--------------|-----------------------------------------------|------------|-------------------------------------------------|---------------------------------------|---------------------------|
| Eieło<br>Zwisch | pro 2 . p | K U -    | - 10           | A · A · = =  |             | Er Textu | mbruch<br>Inden und zentrie     | ien - EE | dard<br>96 mm   %8<br>Zahl | 2)<br>Bedingte<br>Formulierung - 1                  | Als Tabelle<br>ormaberen -<br>Formetvoria | Zelienforrstvorlag<br>gen | 100 (PC 100) | Einfügen -<br>Löschen -<br>Format -<br>Zellen | ∑ •<br>⊮ • | Arr<br>Z<br>Sortieren ur<br>Filtern -<br>Bearbe | P<br>nd Suchen u<br>Auswähle<br>siten | nd<br>n -                 |
|                 |           |          | 8 5            | 6. D B       | 2 閲         | × @ \$   | $: \square \rightarrow \square$ |          | F                          | unitionsargumente                                   |                                           |                           |              |                                               |            | 1                                               | ×                                     |                           |
| FZ              | *         | ×        | f <sub>x</sub> | -MINWENNS    | C3:C12;A3:/ | (12;F2)  |                                 |          | 1                          | MINWENNS<br>Min Bereich                             | CDC12                                     |                           | ± -          | <ul> <li>(831)750;782</li> </ul>              | 619:345    | 658;691;524                                     | 75                                    | ٣                         |
| 1               | A         |          | В              | С            | D           | 1        | E                               | F        |                            | Kriterien_Bereich1                                  | A5:412                                    |                           | ± -          | ("Wiesbaden                                   | ";"Bochu   | ım';"Frankfu                                    | ut';'\                                |                           |
| 2               | Filiale   | Pro      | odukt          | Betrag       | F           | iliale   |                                 | Frankfi  | urt                        | Kriterient                                          | F2                                        |                           | +            | "Frankfurt"                                   |            |                                                 |                                       |                           |
| 3               | Wiesbad   | en DT    |                | 831          | P           | roduk    | t                               | NB       |                            | Kntenen_Bereich2                                    |                                           |                           | 1 -          | < Berng                                       |            |                                                 |                                       |                           |
| 4               | Bochum    | DT       |                | 750          | N           | linimu   | m                               | 3:A12;   | F2)                        |                                                     |                                           |                           |              | 345                                           |            |                                                 |                                       |                           |
| 5               | Frankfurt | NB       |                | 782          | N           | laximu   | ım                              |          | G                          | ibt den in Zellen vorhan<br>iterien festgelegt ist. | idenen Minim                              | alwert zurück, der d      | lurch ein    | ien angegeben                                 | en Satz v  | ion Bedings                                     | ingen oder                            |                           |
| 6               | Wiesbad   | DT       |                | 619          | D           | urchs    | chnitt                          |          |                            |                                                     | Kriterien 1:                              | ist die Bedingung         | oder da      | s Kriterium in F                              | arm eine   | r Zahl, eine<br>Sachmun                         | s Ausdrucks                           |                           |
| 7               | Frankfurt | NB       |                | 345          |             |          |                                 |          |                            |                                                     |                                           | Minimalwerts einb         | bezogen      | werden.                                       | an in ure  | Descrimini                                      | y ues                                 |                           |
| 8               | Bochum    | NB       |                | 658          |             |          |                                 |          | Fe                         | ormelergebnis = 345                                 |                                           |                           |              |                                               |            |                                                 |                                       |                           |
| 9               | Wiesbad   | en NB    |                | 691          |             |          |                                 |          | н                          | ille für diese Funktion                             |                                           |                           |              |                                               | 0          | K I                                             | bbrechen                              |                           |
| 10              | Frankfurt | DT       |                | 524          |             |          |                                 |          |                            |                                                     |                                           |                           | -            |                                               |            |                                                 | 1                                     |                           |
| 11              | Prankfurt | NB       |                | 751          |             |          |                                 |          |                            |                                                     |                                           |                           |              |                                               |            |                                                 |                                       |                           |
| 13              | Dochum    | IND      |                | 201          |             |          |                                 |          |                            |                                                     |                                           |                           |              |                                               |            |                                                 |                                       |                           |
| 14              |           |          |                |              |             |          |                                 |          |                            |                                                     |                                           |                           |              |                                               |            |                                                 |                                       |                           |
| 15              |           |          |                |              |             |          |                                 |          |                            |                                                     |                                           |                           |              |                                               |            |                                                 |                                       |                           |
| 16              |           |          |                |              |             |          |                                 |          |                            |                                                     |                                           |                           |              |                                               |            |                                                 |                                       |                           |
| 17              | T         | ibelle1  | ۲              |              | - Ó         |          |                                 | ÷.       |                            | 4                                                   |                                           |                           |              |                                               |            |                                                 | 1                                     | •                         |
| Zeigei          | n 🖽       | 12       |                |              |             |          |                                 |          |                            |                                                     |                                           |                           |              | H M                                           | 凹          | -                                               |                                       | <ul> <li>14336</li> </ul> |

Ich möchte das Minimum aus dem Wertebereich Betrag (Spalte C) erfahren.

Dazu soll Excel zwei Bedingungen berücksichtigen.

Kriterien\_Bereich1 ist der Bereich der Filialen (Spalte A).

Das zugehörige Kriterium1 ist die Filiale, also der Eintrag Frankfurt in der Zelle F2.

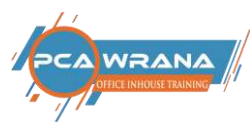

#### **Zweiter Kriterienbereich**

| Dət                  | n Start Einf       | ügen Zeichnen                  | i Seitenlayout                                                                                                    | Formeln Daten Überpr                                                                                                    | üfen Ansicht Entwic                   | klertools Power Pivat     | Q Was möchten Sie tun?                         |                                                                                 |                                                              |                             |            |
|----------------------|--------------------|--------------------------------|----------------------------------------------------------------------------------------------------|----------------------------------------------------------------------------------------------------|---------------------------------------|---------------------------|------------------------------------------------|---------------------------------------------------------------------------------|--------------------------------------------------------------|-----------------------------|------------|
| ia<br>Einfa<br>Zwisd | yen gi v<br>tenabl | - 10<br>U (1) 50<br>Schriftert | $\left  \begin{array}{c} A^* & A^* \\ A^* & A^* \end{array} \right  \equiv \equiv \equiv \equiv \equiv \equiv \equiv \equiv \equiv \equiv \equiv \equiv \equiv \equiv \equiv \equiv \equiv \equiv $ | Image: State of the state of the s | entrienen + Entri Eahl                | tid at formationary - to  | Als Tablete<br>Contationen<br>Formativorlagen  | R <sup>an</sup> Endügen →<br>R <sup>an</sup> Löschen →<br>En Format →<br>Zellen | ∑ • Arger<br>⊒ • Z<br>Sotteren und<br>Filtern •<br>Bearbeite | P<br>Suchen in<br>Auswähler | ud<br>t ** |
|                      |                    | 8 5                            | - e- a B I                                                                                                    | · · · · · · · · · · · · · · · · · · ·                                                                                                    | R =                                   | Funktionsargumente        |                                                | Solitali                                                                        | ?                                                            | ×                           |            |
|                      |                    |                                |                                                                                                    |                                                                                                    |                                       | MINWENNS                  |                                                |                                                                                 |                                                              |                             |            |
| F3                   | × [ ] ]            | X X Ja                         | -MINWENNS{C3:                                                                                                    | C12;A3:A12;F2;B3:B12;F3}                                                                                                    |                                       | Min_Bereich               | C3:C12                                         | t - (831)750;78                                                                 | (619;345;658;691;524;7                                       | <u>نه</u>                   |            |
| 1                    | A                  | В                              | 0 0                                                                                                    | D E                                                                                                    | F                                     | Kriterien_Bereich1        | A3:A12                                         | t - ("Wiesbade                                                                  | n';"Bochum';"Frankfurt                                       |                             |            |
| 2                    | Filiale            | Produkt                        | Betrag                                                                                                    | Filiale                                                                                                    | Frankfurt                             | Kriterien 1               | F2                                             | • = "Frankfurt"                                                                 |                                                              |                             |            |
| 3                    | Wiesbaden          | DT                             | 831                                                                                                    | Produkt                                                                                                    | NB                                    | Kotenen_Bereich2          | B3:B12                                         | •                                                                               | 18; D1; N8; N6; N5;                                          | 0                           |            |
| 4                    | Bochum             | DT                             | 750                                                                                                    | Minimum                                                                                                    | 3·B12·F3)                             |                           | 10                                             | • 345                                                                           |                                                              | *                           |            |
| 5                    | Frankfurt          | NR                             | 782                                                                                                    | Maximum                                                                                                    | 0.012,107                             | Gibt den in Zellen vorhan | denen Minimalwert zurück, der durc             | ch einen angegeber                                                              | ien Satz von Bedingun                                        | gen oder                    |            |
| 2                    | Tankiuit           | ND                             | 702                                                                                                    | Durchechult                                                                                                    |                                       | witeren resignegt ist.    | Kriterien2: ist die Bedinaung od               | ler das Kriterium in I                                                          | Form einer Zahl, eines A                                     | usdrucks                    |            |
| 0                    | Vviesbaden         | ND                             | 019                                                                                                    | Durchschnit                                                                                                    | • • • • • • • • • • • • • • • • • • • | -                         | oder Texts, die/das de<br>Minimalwerts einbezi | etiniert, welche Zell<br>ogen werden.                                           | en in die Bestimmung o                                       | es                          |            |
| 0                    | Prankturt          | ND                             | 345                                                                                                    |                                                                                                    |                                       |                           |                                                |                                                                                 |                                                              | _                           |            |
| 0                    | Wieshaden          | NB                             | 601                                                                                                    |                                                                                                    |                                       | Formelergebriis = 345     |                                                |                                                                                 |                                                              |                             |            |
| 10                   | Frankfurt          | DT                             | 524                                                                                                    |                                                                                                    |                                       | Hide für diese Funktion   |                                                |                                                                                 | OK Abt                                                       | rechen                      |            |
| 11                   | Frankfurt          | NB                             | 751                                                                                                    |                                                                                                    |                                       |                           |                                                |                                                                                 |                                                              |                             |            |
| 12                   | Bochum             | NB                             | 297                                                                                                    |                                                                                                    |                                       |                           |                                                |                                                                                 |                                                              |                             |            |
| 13                   |                    |                                |                                                                                                    |                                                                                                    |                                       |                           |                                                |                                                                                 |                                                              |                             |            |
| 14                   |                    |                                |                                                                                                    |                                                                                                    |                                       |                           |                                                |                                                                                 |                                                              |                             |            |
| 15                   |                    |                                |                                                                                                    |                                                                                                    |                                       |                           |                                                |                                                                                 |                                                              |                             |            |
| 16                   |                    |                                |                                                                                                    |                                                                                                    |                                       |                           |                                                |                                                                                 |                                                              |                             |            |
| 47                   | Tahal              | le1 (A)                        |                                                                                                    |                                                                                                    |                                       |                           |                                                |                                                                                 |                                                              | -                           | -          |
| Zeine                |                    |                                |                                                                                                    |                                                                                                    |                                       |                           |                                                | 11 De                                                                           | 1 00 -                                                       |                             | 1.149      |

Analog dazu haben Sie einen zweiten

Kriterien\_Bereich2, den der Produkte (Spalte B).

Als Kriterium2 wählen Sie Produkte NB in der Zelle F3.

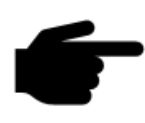

Sie können viele Kriterien Bereiche und jeweils ein Kriterium vorsehen. **Mit der WENNS-Funktion können Sie bis zu 127 Werte überprüfen**. Der Auswertungsbereich bleibt immer gleich. Betrachten Sie das Formelergebnis in der Vorschau.

Das Fenster bitte mit OK bestätigen.

Wenn Sie für einen kurzen Test die verschiedenen Eintragungen für Frankfurt markieren, stellen Sie fest, das mit 345 der niedrigste Umsatz beziffert ist, der in einer Filiale Frankfurt mit dem Produkt in NB erreicht wurde.

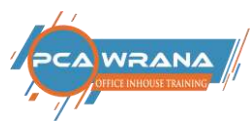

#### In gleicher Weise funktioniert die Statistikfunktion MAXWENNS

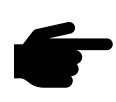

Wenn Sie beginnen einen Funktionsnamen zu schreiben, versucht Excel den passenden zu ermitteln. Also geben Sie direkt ein "=max" (ohne Anführungsstriche) und übernehmen MAXWENNS mit der Tab-Taste.

Schauen Sie sich die Hinweise auf die erforderlichen Angaben an.

| Date           | n Start B | intügen Zeichner                            | Seitenlayout                                                                                                    | Formeln       | Daten                                  | Überprüfen                    | Ansicht  | Entwickleitools   | Power Pivot                | Q Was mö                                     | chten Sie tun?             |                                                                          |                                                          | ie te                     | elen |
|----------------|-----------|---------------------------------------------|----------------------------------------------------------------------------------------------------|---------------|----------------------------------------|-------------------------------|----------|-------------------|----------------------------|----------------------------------------------|----------------------------|--------------------------------------------------------------------------|----------------------------------------------------------|---------------------------|------|
| Einfo<br>Zwisd | pen 😸 🕴 p | -   10<br>K _ U -   101 -   10<br>Schuttart | $= \equiv \begin{bmatrix} *_A & *_A \end{bmatrix}$ $\equiv \equiv \begin{bmatrix} *_A & *_A \end{bmatrix}$ $= \equiv \begin{bmatrix} *_A & *_A \end{bmatrix}$ | = ₽·<br>∃ ± ± | Er Texturn<br>E Verbins<br>susnichtung | nbrach<br>den und zentner     | Standa   | nd                | Bedingte<br>Formatiesung - | As Tabelle<br>formatieren -<br>Formativorlag | Cellenformatvorfagen<br>en | B <sup>in</sup> Enflügen (*<br>Still Gachen (*<br>E) Format (*<br>Zellen | ∑ · A<br>↓ · Z<br>v · Softween und<br>ritem · Searbeiter | Suchen und<br>Auswählen * |      |
| (-1)           |           | 0 8 5                                       | • c* - D 🖻                                                                                                    | <b>M</b>      | · 🛛 🛱                                  | $\mathfrak{D} = \mathfrak{B}$ | +        |                   |                            |                                              |                            |                                                                          |                                                          |                           |      |
| F3             | • []]     | × ✓ fe                                      | -MAXWENN5(C                                                                                                    | 3:C12;A3:A1   | L2;F2;B3:B1                            | 2;F3                          |          |                   |                            |                                              |                            |                                                                          |                                                          |                           | ÷    |
| 14             | A         | В                                           | С                                                                                                    | D             | E                                      |                               | F        |                   | G                          | н                                            | 1                          | J                                                                        | К                                                        |                           | -    |
| 2              | Filiale   | Produkt                                     | Betrag                                                                                                    | Fi            | liale                                  |                               | Frankfur | t ]               |                            |                                              |                            |                                                                          | 0.02                                                     |                           | P    |
| 3              | Wiesbade  | DT                                          | 831                                                                                                    | Pr            | odukt                                  |                               | NO       | 1                 |                            |                                              |                            |                                                                          |                                                          |                           | 1    |
| 4              | Bochum    | DT                                          | 750                                                                                                    | Mi            | inimur                                 | n                             |          | 345               |                            |                                              |                            |                                                                          |                                                          |                           |      |
| 5              | Frankfurt | NB                                          | 782                                                                                                    | Ma            | aximu                                  | m                             | =MAXW    | ENNS(C3:0         | 012;A3:A1                  | 2;F2;B3:                                     | B12;F3                     |                                                                          |                                                          |                           |      |
| 6              | Wiesbade  | DT                                          | 619                                                                                                    | Du            | urchsc                                 | hnitt                         | MAXWENP  | V5(Max_Bereich; K | iterien_Bereich?;          | KriterienT; [Knt                             | erien_Berech2 Kriter       | ien2]; [Kriterien_Be                                                     | reich3; Kritenen3);) ]                                   |                           |      |
| 7              | Frankfurt | NB                                          | 345                                                                                                    |               |                                        |                               |          |                   |                            |                                              |                            |                                                                          |                                                          |                           |      |
| 8              | Bochum    | NB                                          | 658                                                                                                    |               |                                        |                               |          |                   |                            |                                              |                            |                                                                          |                                                          |                           |      |
| 9              | Wiesbade  | n NB                                        | 691                                                                                                    |               |                                        |                               |          |                   |                            |                                              |                            |                                                                          |                                                          |                           |      |
| 10             | Frankfurt | DT                                          | 524                                                                                                    |               |                                        |                               |          |                   |                            |                                              |                            |                                                                          |                                                          |                           |      |
| 11             | Frankfurt | NB                                          | 751                                                                                                    |               |                                        |                               |          |                   |                            |                                              |                            |                                                                          |                                                          |                           |      |
| 12             | Bochum    | NB                                          | 297                                                                                                    |               |                                        |                               |          |                   |                            |                                              |                            |                                                                          |                                                          |                           |      |
| 13             |           |                                             |                                                                                                    |               |                                        |                               |          |                   |                            |                                              |                            |                                                                          |                                                          |                           | 4    |
| 14             |           |                                             |                                                                                                    |               |                                        |                               |          |                   |                            |                                              |                            |                                                                          |                                                          |                           | -    |
| 16             |           |                                             |                                                                                                    |               |                                        |                               |          |                   |                            |                                              |                            |                                                                          |                                                          |                           | -    |
| 17             |           |                                             |                                                                                                    |               |                                        |                               |          |                   | 1                          | ¥1.                                          |                            |                                                                          |                                                          |                           | -    |
|                | Tat       | elle1 (+)                                   |                                                                                                    |               |                                        |                               |          |                   | 1                          | 1                                            |                            | nai 1. mie                                                               |                                                          |                           | × 5  |
| zeige          | n         |                                             |                                                                                                    |               |                                        |                               |          |                   |                            |                                              |                            | 田田                                                                       |                                                          | +) 14                     | 1000 |

Der Max-Bereich ist der Wertebereich Betrag. (SpalteC)

#### Kriterien\_Bereich1 und 2 - MAXWENNS

Der Kriterien\_Bereich1 ist der Standort. (Spalte A) Das Kriterium1 hierzu die aktuelle Filiale Frankfurt (Zelle F2) Der Kriterien\_Bereich2 das Produkt (Spalte B) Das Kriterium2 hierzu das aktuelle Produkt NB (Zelle F3)

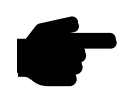

Wie Sie vielleicht wissen, dürfen Sie bei diesen Funktionen die letzte Klammer vernachlässigen. Excel setzt sie selber ein.

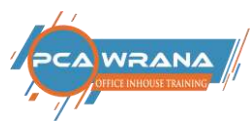

# Statistikfunktion MITTELWERTWENNS (Durchschnitt) eintragen.

| Date           | Start Ent                                  | ügen Zechnen                             | Seitenlayout                                                                                                    | Formeln Daten Überprä                                        | fen Ansicht Entwich                  | tertools Power Pr      | iot 🛛 🖓 Was möcht                                        | en Sie tun?        |                                                       |                                                           | 년 Tele                 |
|----------------|--------------------------------------------|------------------------------------------|----------------------------------------------------------------------------------------------------|--------------------------------------------------------------|--------------------------------------|------------------------|----------------------------------------------------------|--------------------|-------------------------------------------------------|-----------------------------------------------------------|------------------------|
| Einfo<br>Zwisd | N 23 .<br>P <sup>n</sup> ≪ F K<br>ienabl G | + 10 - +<br>U - (13 + ( 5)<br>Schrittart | $\begin{vmatrix} A^* & A^* \end{vmatrix} \equiv \equiv \equiv \equiv \equiv \equiv \equiv \equiv \equiv \equiv \equiv \equiv \equiv \equiv \equiv \equiv \equiv \equiv $ | E 😵 🕞 Testumbruch<br>E 🖅 🗐 🔄 Webleden und zei<br>Ausrichtung | ntrieren -<br>Standerti<br>-<br>Zahl | 128 43<br>Formatienu   | Ats Tabletie Zid<br>og = formatieren -<br>Formatvorlagen | informativoltagen  | Enfügen + 2<br>Rh Läschan + 1<br>Enfürmat +<br>Zellen | E · Arr Software und Such<br>Filtern · Ausw<br>Bearbeiter | O<br>en und<br>ählen * |
| E.d.p          |                                            |                                          | • e• 11 lg                                                                                                    |                                                              | ig. =                                |                        |                                                          |                    |                                                       |                                                           |                        |
| 13             | A                                          | B                                        | C E                                                                                                    | 0 E                                                          | F                                    | G                      | н                                                        | L                  | J                                                     | К                                                         |                        |
| 2              | Filiale                                    | Produkt                                  | Betrag                                                                                                    | Filiale                                                      | Frankfurt                            |                        |                                                          |                    |                                                       |                                                           |                        |
| 3              | Wiesbaden                                  | DT                                       | 831                                                                                                    | Produkt                                                      | NB 😳                                 |                        |                                                          |                    |                                                       |                                                           |                        |
| 4              | Bochum                                     | DT                                       | 750                                                                                                    | Minimum                                                      | 345                                  |                        |                                                          |                    |                                                       |                                                           |                        |
| 5              | Frankfurt                                  | NB                                       | 782                                                                                                    | Maximum                                                      | 782                                  |                        |                                                          |                    |                                                       |                                                           |                        |
| 6              | Wiesbaden                                  | DT                                       | 619                                                                                                    | Durchschnitt                                                 | =MITTELWE                            | RTWENNS(C              | 3:C12:A3:A12                                             | :F2:B3:B12         | :F3                                                   |                                                           |                        |
| 7              | Frankfurt                                  | NB                                       | 345                                                                                                    |                                                              | MITTELWERTWEN                        | NS(Mittelwert_Bereich; | Kntenen_Sereich1; Knt                                    | enen1; (Kritenen_F | ereich2; Kriterien2];                                 | Kntenen_Bereich3; Knteni                                  | en3 <u>}-</u> )        |
| 8              | Bochum                                     | NB                                       | 658                                                                                                    |                                                              |                                      |                        |                                                          |                    |                                                       |                                                           |                        |
| 9              | Wiesbaden                                  | NB                                       | 691                                                                                                    |                                                              |                                      |                        |                                                          |                    |                                                       |                                                           |                        |
| 10             | Frankfurt                                  | DT                                       | 524                                                                                                    |                                                              |                                      |                        |                                                          |                    |                                                       |                                                           |                        |
| 11             | Frankfurt                                  | NB                                       | 751                                                                                                    |                                                              |                                      |                        |                                                          |                    |                                                       |                                                           |                        |
| 12             | Bochum                                     | NB                                       | 297                                                                                                    |                                                              |                                      |                        |                                                          |                    |                                                       |                                                           |                        |
| 13             |                                            |                                          |                                                                                                    |                                                              |                                      |                        |                                                          |                    |                                                       |                                                           |                        |
| 14             |                                            |                                          |                                                                                                    |                                                              |                                      |                        |                                                          |                    |                                                       |                                                           |                        |
| 15             |                                            |                                          |                                                                                                    |                                                              |                                      |                        |                                                          |                    |                                                       |                                                           | _                      |
| 16             |                                            |                                          |                                                                                                    |                                                              |                                      |                        |                                                          |                    |                                                       |                                                           |                        |
| 17             | Tabel                                      | et 🕀                                     | ê ()                                                                                                    |                                                              |                                      | 1                      | []4]                                                     |                    |                                                       |                                                           | Þ                      |
| Zeige          | 10                                         |                                          |                                                                                                    |                                                              |                                      |                        |                                                          |                    | (H) (H)                                               | 巴                                                         | + 140                  |

Auswertungsbereich (Spalte C)

#### Kriterien\_Bereich 1 und 2 MITTELWERTWENNS

Erster Kriterien\_Bereich1 (Spalte A für Filiale). Erstes Kriterium1, hier Filiale Frankfurt

Zweiter Kriterien\_Bereich2 (Spalte B für Produkt) Zweites Kriterium2, hier Produkt NB.

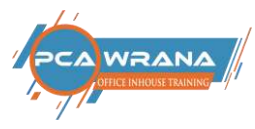

#### Die fertige Tabelle mit den neuen Statistikfunktionen

Nun können Sie flexibel vergleichen.

#### Wie sieht es zum Beispiel in Wiesbaden aus?

Ich stelle fest, dass in Wiesbaden das Produkt NB einmal verkauft wurde.

| Dat             | ei Start Eint | ogen Zeichner                      | s Seitenlayout H | ormeln Daten Ø                                                                                                    | berprüfen          | Ansicht Entwick                         | ertools         | Power Pivat               | Q Was mile                                        | hten Sie tun?            |                                                      |                                                                  | 🔄 Teilen            |
|-----------------|---------------|------------------------------------|------------------|----------------------------------------------------------------------------------------------------|--------------------|-----------------------------------------|-----------------|---------------------------|---------------------------------------------------|--------------------------|------------------------------------------------------|------------------------------------------------------------------|---------------------|
| Einste<br>Zwise | gen 🖌 🕞       | - 10 -<br>U - 11 - 2<br>Schriftart |                  | Image: Second second second | ch<br>und centrien | Standard<br>en + 😨 + % 000  <br>is Zahi | -<br>%1 48<br>% | Redingte<br>simatierung • | Als Tabelle Zi<br>formatieren -<br>Formativorlage | illenformatvorlagen<br>n | Bei Einfügen *<br>Prickschen *<br>Format *<br>Zellen | ∑ - Arr<br>Z<br>Sortieren und Suc<br>Filtern + Aus<br>Bearbeiten | Ann und<br>wählen * |
| FZ              | *             | × ~ fx                             | Frankfurt        |                                                                                                    |                    |                                         |                 |                           |                                                   |                          |                                                      |                                                                  | ÷                   |
| 1               | A             | В                                  | C D              | E                                                                                                    |                    | F                                       | G               |                           | н                                                 | 1                        | J                                                    | K                                                                |                     |
| 2               | Filiale       | Produkt                            | Betrag           | Filiale                                                                                                    |                    | Frankfurt                               | S               |                           |                                                   |                          |                                                      |                                                                  |                     |
| 3               | Wiesbaden     | DT                                 | 831              | Produkt                                                                                                    | Bochun             | n                                       |                 |                           |                                                   |                          |                                                      |                                                                  |                     |
| 4               | Bochum        | DT                                 | 750              | Minimum                                                                                                    | Wiesba             | den                                     |                 |                           |                                                   |                          |                                                      |                                                                  |                     |
| 5               | Frankfurt     | NB                                 | 782              | Maximum                                                                                                    |                    | 782                                     |                 |                           |                                                   |                          |                                                      |                                                                  |                     |
| 6               | Wiesbaden     | DT                                 | 619              | Durchsch                                                                                                    | nitt               | 626                                     |                 |                           |                                                   |                          |                                                      |                                                                  |                     |
| 7               | Frankfurt     | NB                                 | 345              |                                                                                                    |                    |                                         |                 |                           |                                                   |                          |                                                      |                                                                  |                     |
| 8               | Bochum        | NB                                 | 658              |                                                                                                    |                    |                                         |                 |                           |                                                   |                          |                                                      |                                                                  |                     |
| 9               | Wiesbaden     | NB                                 | 691              |                                                                                                    |                    |                                         |                 |                           |                                                   |                          |                                                      |                                                                  |                     |
| 10              | Frankfurt     | DT                                 | 524              |                                                                                                    |                    |                                         |                 |                           |                                                   |                          |                                                      |                                                                  |                     |
| 11              | Frankfurt     | NB                                 | 751              |                                                                                                    |                    |                                         |                 |                           |                                                   |                          |                                                      |                                                                  |                     |
| 12              | Bochum        | NB                                 | 297              |                                                                                                    |                    |                                         |                 |                           |                                                   |                          |                                                      |                                                                  |                     |
| 13              |               |                                    |                  |                                                                                                    |                    |                                         |                 |                           |                                                   |                          |                                                      |                                                                  |                     |
| 14              |               |                                    |                  |                                                                                                    |                    |                                         |                 |                           |                                                   |                          |                                                      |                                                                  |                     |
| 15              |               |                                    |                  |                                                                                                    |                    |                                         |                 |                           |                                                   |                          |                                                      |                                                                  |                     |
| 16              |               |                                    |                  |                                                                                                    |                    |                                         |                 |                           |                                                   |                          |                                                      |                                                                  |                     |
| 47              | Tabel         | e1 (+)                             | ÷                | -                                                                                                    |                    |                                         |                 | 1.14                      | 1                                                 |                          |                                                      |                                                                  |                     |
| Beret           | 13            |                                    |                  |                                                                                                    |                    |                                         |                 |                           | .1                                                |                          |                                                      | ······                                                           | + 149%              |

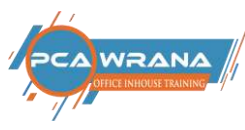

#### Drei neue Statistik-Funktionen MINWENNS; MAXWENNS; MITTELWERTWENNS in Office 2016/365 Zusammenfassung

## Die Funktionen MIN, MAX und MITTELWERT mit mehreren Bedingungen.

In der Excel 2016-Version ist es jetzt möglich, die oben genannten Funktionen mit mehreren Bedingungen zu erstellen. Bislang war es nur möglich, einen Kriterienbereich und ein Kriterium vorzugeben. Die neuen Bezeichnungen für die Funktionen lauten:

#### MAXWENNS; MINWENNS; MITTELWERTWENNS

Damit können mehrere Kriterien Bereiche und die zugehörigen Kriterien festgelegt werden. Bei der Eingabe über den Funktions-Assistenten werden die erforderlichen Argumente wie folgt eingegeben:

| unktionsargumente |               |          |   | لو<br>لو                                       | X |
|-------------------|---------------|----------|---|------------------------------------------------|---|
| MAXWENNS          |               |          |   |                                                |   |
| Max_Bereic        | :h C2:C10     | <b>±</b> | = | {831;750;782;619;345;658;691;524;751}          |   |
| Kriterien_Bereich | A2:A10        | <u>+</u> | = | {"Wiesbaden";"Bochum";"Frankfurt";"Wiesbad     | = |
| Kriterien         | 1 "Frankfurt" | <b>±</b> | = | "Frankfurt"                                    |   |
| Kriterien_Bereich | B2:B10        | <b>±</b> | = | {"DT";"DT";"NB";"DT";"NB";"NB";"DT";"NB";"NB"} |   |
| Kriterien         | NB            | <b>±</b> | = |                                                | ~ |
|                   |               |          | = | 0                                              |   |

Gibt den in Zellen vorhandenen Maximalwert zurück, der durch einen angegebenen Satz von Bedingungen oder Kriterien festgelegt ist.

Kriterien2: ist die Bedingung oder das Kriterium in Form einer Zahl, eines Ausdrucks oder Texts, die/das definiert, welche Zellen in die Bestimmung des Maximalwerts einbezogen werden.

Zunächst wird der Bereich markiert, aus dem die gewünschten Werte ermittelt werden sollen, im Assistent die Zeile Max\_Bereich.

Danach wird der erste Kriterien Bereich markiert und im Feld Kriterien1 das gewünscht Kriterium eingegeben. Dieser Vorgang wird analog für die nächsten Kriterien Bereiche und Kriterien durchgeführt.

Wird die Funktionseingabe per Tastatur durchgeführt, werden die notwendigen Argumente in der Hilfszeile der Funktion angezeigt.

| Maximum | =MAXWENNS(C2:C10;A2:A10;"Frankfurt";B2:B10;"NB")                                    |          |
|---------|-------------------------------------------------------------------------------------|----------|
|         | MAXWENNS(Max_Bereich; Kriterien_Bereich1; Kriterien1; [Kriterien_Bereich2; Kriterie | en2]; [K |

Viel Erfolg und Spaß mit Excel Ihr Othmar Wrana

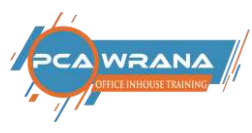

Impressum

Othmar Wrana PCA Wrana Hunsrückstr. 68 65205 Wiesbaden

**2** 0151-585 66 121

wrana@office-inhouse-schulung.de

**Präsenzschulung** in Firmen (**Inhouse-Schulungen**) und alle Videobeiträge in meinem BLOG <u>https://office-inhouse-schulung.de</u>

E-Learning Office-Kurse Gratis und kostenpflichtige E-Learning Kurse und Webinare https://digitale-office-uni.de

YouTube Kanal Abonnieren: https://goo.gl/q2ADYT

Facebook: https://www.facebook.com/PCAWrana/